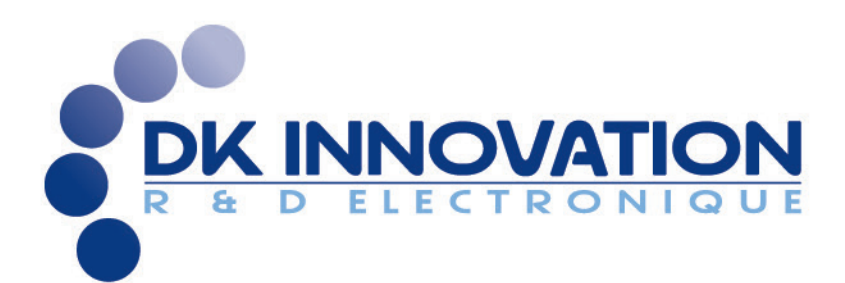

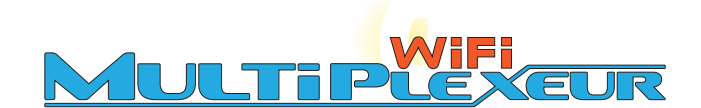

# **GUIDE D'INSTALLATION** Référence produit : DKi-muxWiFi-02 Verison postérieures au 30 avril 2014

- INTERFACE WIFI
- 4 ENTRÉES NMEA
- 4 SORTIES NMEA

8 rue Neuve - 22190 Plérin

Tél. : 09 52 03 89 66 - Por. : 06 84 69 50 10 - Fax : 09 57 03 89 66 info@dkinnovation.fr - www.dkinnovation.fr

#### CONTENU DU PAQUET :

- multiplexeur WiFi.
- Câble d'alimentation et de données.
- Cette notice.

#### **CONNEXION:**

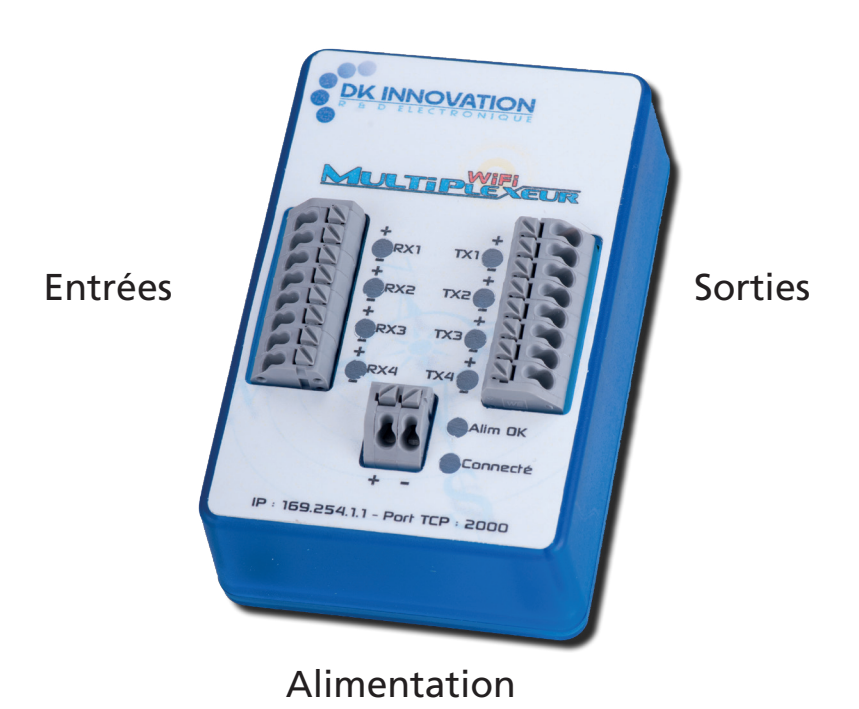

# CARACTÉRISTIQUES ÉLECTRIQUES :

- Alimentation électrique : 7V à 30V continu (+Alimentation et Masse).
- Consommation : environ 40mA (à 12V).

### ENTRÉES NMEA RX1 A RX4 :

- Vitesse : 4800bds, 9600bds, 19200bds ou 38400bds (configurable).
- Isolation : entrées isolées, compatibles RS422 et RS232.
- Filtrage et destinataire (sorties TX1 à TX4) configurables.
- Témoins : Les témoins s'allument pendant la réception des trames sur les entrées NMEA correspondantes. C'est un moyen de vérifier que l'interface est correctement câblée et que l'instrument émet des informations.

### •Câblage :

| Instruments différentiels | Instruments non différentiels |  |
|---------------------------|-------------------------------|--|
| Instrument 🕨 muxWiFi      | Instrument 🕨 muxWiFi          |  |
| NMEA Out + 	▶ RX1+        | NMEA Out 🕨 RX1+               |  |
| NMEA Out - 🕨 RX1-         | GND ➡ RX1-                    |  |

# SORTIES NMEA TX1 A TX4 :

- Vitesse : 4800bds, 9600bds, 19200bds ou 38400bds (configurable).
- Témoins : Les témoins s'allument pendant l'emission des trames sur les sorties NMEA correspondantes. C'est un moyen de vérifier que l'interface est correctement câblée et que l'instrument émet des informations.
- •Câblage :

| Instruments différentiels | Instruments non différentiels |  |
|---------------------------|-------------------------------|--|
| muxWiFi 🕨 Instrument      | muxWiFi 🕨 Instrument          |  |
| TX1+ 🕨 NMEA In+           | TX1+ 🕨 NMEA In+               |  |
| TX1- 🕨 NMEA In-           | TX1- 🕨 Non connecté           |  |
|                           | GND ➡ NMEA In-                |  |

# CONFIGURATION DU MUXWIFI :

- Installer l'application iOS à partir de l'Appstore (rechercher DK Innovation).
- Mettre le mux WiFi sous tension.
- Après quelques secondes, sur iPhone ou iPad, aller dans Réglages / WiFi.
- Sélectionner le réseau DKI-MuxWiFi-\*.

| Free 3G       | 22:00    | e) 🖇 97 % 🔳 | Þ |
|---------------|----------|-------------|---|
| Réglages      | Wi-Fi    |             |   |
|               |          |             | 1 |
| Wi-Fi         |          |             |   |
| Choisissez ur | n réseau |             |   |
| DiTorricell   | е        | ₽ 🌫 🕥       |   |
| DiTerricen    | ez       |             |   |
| ✓ DKI-MuxW    | /iFi1    | <b>∻ ()</b> | ) |
| FreeWifi      |          | ÷ 📎         |   |
| FreeWifi_s    | ecure    | ₽∻ 📀        |   |
| Autre         |          | >           |   |
|               |          |             |   |
| Confirmer l'a | ccès     | ()          |   |

# CONFIGURATION DE INAVX :

- Lancer iNavx.
- Aller dans la section instruments.
- Cliquer sur l'engrenage.
- Cliquer sur l'icone TCP/IP.
- Paramètrer l'ecran comme dans l'exemple ci-dessous.

| ■Free 3G 10:26 <b>イ 0</b> ½ 100 % 📼 | Free 3G 10:26 ✓ ● § 100 %  TCP/IP Instruments Enregistrer | Image: Free Image: Triangle of the state of the state o |
|-------------------------------------|-----------------------------------------------------------|----------------------------------------------------------------------------------------------------|
| -S- 210 240                         | Nom du navire Petit prince                                | Actif: Compte                                                                                                    |
| Régate                              | Relèvements vrais                                         | Hôte: 169.254.1.1                                                                                                    |
| VN: Petit princ >                   | Déviation du 0° – +                                       | Port: 2000 TCP UDP                                                                                                    |
|                                     | Alarme pas de position                                    | Alarme déconnexion:                                                                                                    |
| HDG: 211° Vrai >                    | Digital uniquement                                        | Activer les waypoints:                                                                                                    |
| Position                            | Alarme de mouillage Réglages                              | Service localisation:                                                                                                    |
| ALT: 150' >                         | AAD (Anchor Alarm Drift)                                  | > CONNECTING (TCP)<br>> ALREADY CONNECTING                                                                                                    |
|                                     | ALT (Altimeter)                                           |                                                                                                    |
| CON: Localisatio >                  | AWP (All Waypoints)                                       |                                                                                                    |
|                                     |                                                           |                                                                                                    |

Ce produit a été conçu et entièrement fabriqué en France.

Il a fait l'objet de nombreux tests tout au long de sa fabrication.

Toutefois, si vous rencontrez des difficultés pour son installation ou son utilisation, merci de nous faire parvenir vos remarques.

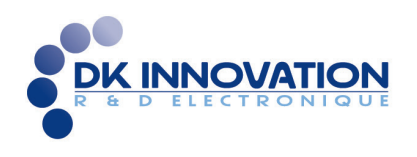

DKI<sup>™</sup> est une marque déposée de DK Innovation SARL RCS St BRIEUC 507.390.466 – 11 rue Jean PERRIN, F-22190 Plérin Tél.+33 9 52 03 89 66 - Fax.+33 9 57 03 89 66 info@dkinnovation.fr - www.dkinnovation.fr